## **SIGN IN**

#### For Online Access to the Administration Tools within the Cloud Services Portal:

Go to the website URL you received from your service provider and enter the Administrator Username and Password credentials to log in. Note: The first time the portal is accessed, a Terms and Conditions dialog displays requiring manual acknowledgment to proceed.

### ADMIN TOOLS MENU

The Admin Tools Menu on the left side of the page offers permission-based access to at least some of the following sections. **Note**: Only those sections and tools the organization needs and the Admin is authorized to view will display.

- » Dashboard The site Home page displays account activity, and offers filtered quick access links to Admin Tools sections.
- » Locations & Groups Access to manage Department or Service level settings organized by Locations or Groups.
- » Services & Users Access to review and manage individual User level services and settings.
- » Trunking General SIP Trunk information and setting administration.
- » Enterprise Settings Enterprise level feature and services management.
- » Documents Review documentation that may have been added by the service provider.
- » Contact Directory Review and manage Enterprise level custom contact entries.
- » Contact Center Manage queues, schedules, assignments and the setup for Contact Center(s).
- » \*Billing Restricted Access. Authorized Admin access to account billing history and payment management tools.
- » \*IP Trunking Limited Access. Where in use: Access tools for specialized Trunk settings and related information.
- » \*Devices Restricted Access. Advanced tools. Manage device inventory and usage assignments.
- » \*Enterprise Trunking Limited Access. Where in use: IT Admin access to specialized Trunk maintenance settings.
- » \*Service Changes Restricted Access. Advanced single-process service and order management tools.
- » \*Microsoft Teams Restricted/Limited Access. O365 / MS Teams Admin access to manage Teams User voice access.
- » \*Call Recording Limited Access. Manage voice settings and dashboard link access for Call Recording license holders.
- » \*Webex Webex Customers Only. Search/Review activation process status data for Webex licenses on the account.

### ADMIN DASHBOARD

#### The Home page for Administrators.

The Admin Dashboard provides at-a-glance views of *Live* and historical account activity, <u>AND</u> direct quick-access links from each card section to administrator-level tools, services, and features. Now you can see everything that is going on in an Enterprise account, and access any area or service you need to manage from one page - *fast*.

|                                                                                           |                                                                                       |               |           |                                                                                |                                         |                                                                                              | <i>i</i> Hi, <b>1</b> |
|-------------------------------------------------------------------------------------------|---------------------------------------------------------------------------------------|---------------|-----------|--------------------------------------------------------------------------------|-----------------------------------------|----------------------------------------------------------------------------------------------|-----------------------|
| Best Com<br>880 Montelair RD<br>BIRMINGHAM, Al<br>Account No.: 210                        | 1 <b>pany, Inc.</b>                                                                   |               |           |                                                                                |                                         |                                                                                              | My Profile            |
| Favorite                                                                                  | Services                                                                              |               |           | Quick View                                                                     |                                         | Call Activity                                                                                | Call Detail:          |
|                                                                                           |                                                                                       |               |           | Locations & Groups                                                             | Manage                                  | All Calls                                                                                    | Calls                 |
| Name<br>Cisco Li                                                                          | Service<br>AB Auto Attendant                                                          | ServiceNumber | Extension | Services & Users                                                               | Manage                                  | All Calls                                                                                    | Last 90 Days          |
| AA                                                                                        | Unlimited<br>Executive Extension                                                      |               | 601       | 308                                                                            |                                         | 0 Out Local<br>0 International                                                               | 0 Out LD<br>0 Other   |
| 🔶 Park 3                                                                                  | Executive Extension<br>Seat                                                           |               | 603       | 24                                                                             |                                         | 4                                                                                            | Ŷ                     |
|                                                                                           | View All Servi                                                                        | ces           |           |                                                                                |                                         | 3.5                                                                                          |                       |
| Activity F<br>Pars 1003) and<br>Cisco One 20050<br>Park 1 (801) 7 me<br>Cisco Two (20058) | listory<br>Harge<br>2005) 4 warte op<br>2005) 4 warte op<br>Anage<br>2007) 7 methodog |               |           | Devices<br>Al Locations<br>Registered<br>Unregistered<br>1<br>Provisioned<br>1 | Check Registration Status Manage Manage | 2.9<br>2<br>1.5<br>1<br>0.5<br>0<br>0<br>0<br>0<br>0<br>0<br>0<br>0<br>0<br>0<br>0<br>0<br>0 |                       |

# ADMIN DASHBOARD FEATURES

Dashboard cards offer LIVE and historical data along with easy filtered access to common administration tools.

Account Profile - Review current account information.

#### Best Company, Inc.

880 Montclair RD BIRMINGHAM, AL 35213 Account No.: 2100008263

**Call Activity** - A quick graphical view of call data, with tools to filter the view, and useful 'mouse-over' details within the graph display.

Links to: Call Log Details

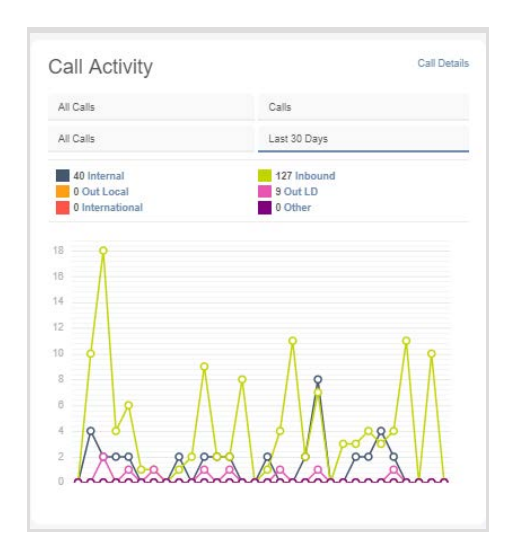

Activity History

Basic Metered (4706321482) a few seconds ago Dialln Feature (4706321482) a few seconds ago AA Tree (4706321472) a minute ago Exec DID (4706321468) 17 hours ago Basic Metered Vmail (4706321535) 2 days ago Smart Number (4703770105) 2 days ago Exec Loc 2 (2056661018) 2 days ago Voicemail Only TN (6782939529) 5 days ago E911 DID (6783674584) 6 days ago Premium Queue (4703770093) 7 days ago DID DID (4705093297) 8 days ago Activity History - Shows recent Administrator-level activities and provides quick access links to review the account or service shown in the list.

*Links to:* Direct links to Dashboard of the accounts or services listed here.

| Locations & Groups | Manage |
|--------------------|--------|
| 10                 |        |
| Services & Users   | Manage |
| 308                |        |
| Devices            |        |
| 24                 |        |

Quick View - Total number of Locations, Services & Users, and Devices currently on the account.

*Links to:* Locations, Services & Users, and Devices

**Devices** - Current counts for registered, unassigned, and provisioned devices, and the ability to filter

by **Location**, check registration status, and access device assignments.

| Devices       | Check Registration Status |
|---------------|---------------------------|
| All Locations |                           |
| Registered    |                           |
| Unregistered  | Manage                    |
| Provisioned   | Manage                    |
|               |                           |

| ٩ |                        |                                             |                |      |  |
|---|------------------------|---------------------------------------------|----------------|------|--|
|   | Name                   | Service                                     | Service Number | Ext  |  |
| * | Basic Metered          | Basic (Seat) Metered<br>LD                  | 4706321482     | 1482 |  |
| * | Basic Metered<br>Vmail | Basic Metered Seat<br>with Voicemail w/ DID | 4706321535     | 1535 |  |
| * | Smart Number           | Smart Number<br>Unlimited Seat              | 4703770105     | 0105 |  |
| * | Voicemail Only TN      | Voicemail Only with TN                      | 6782939529     | 9529 |  |
| * | Exec DID               | Executive Seat w/<br>DID                    | 4706321468     | 1468 |  |
| * | AA Tree                | Auto Attendant Tree                         | 4706321472     | 1472 |  |
| * | Exec Loc 2             | Executive Seat w/<br>DID                    | 2056661018     | 1018 |  |

Favorite Services - Locate accounts to set as favorites for <del>\*</del> constant quick Dashboard access.

*Links to:* Services & Users and to the selected User's Dashboard for account management.

## **LOCATIONS & GROUPS**

Review and manage settings for the Users and Services that are assigned to Locations.

The Locations & Groups page provides a searchable table listing of the Locations and Groups currently configured on the account. Authorized Admins may use the section Search to locate specific terms within the table. The column headers can sort the list alphanumerically, and Links and tools access the following areas for each listing on the page:

- Location ID, Services, and Users Click on the number displayed for a Location in these columns to open the related list within the Services & Users page, and the Emergency Call Notification Email and E911 column links open edit dialogs.
- Edit icon 🖉 (far right column) and the link under Name offer access to edit the feature settings for the selected Location.

|                    |                |               |          |          |                 |           |           |                                   |                      | i Hi, Dan -           |
|--------------------|----------------|---------------|----------|----------|-----------------|-----------|-----------|-----------------------------------|----------------------|-----------------------|
|                    | Locations &    | Groups 86     |          |          |                 |           |           |                                   | (*                   |                       |
| Admin Tools        | Name           | Location ID   | Services | Users    | SVC Street      | SVC City  | SVC State | Emergency Call Notification Email | E911                 | Edit                  |
|                    | DevOps Test 5  | 3100002152-06 | 0        | 0        | 404 W MARKET ST | LEESVILLE | он        | newtesting@records.com            | See 911 Address List | <ul> <li>*</li> </ul> |
| Locations & Groups | DevOps Test 6  | 3100002152-07 | 0        | 0        | 404 W MARKET ST | LEESVILLE | ОН        | cody hawthome@momentumtelecom.com | See 911 Address List |                       |
|                    | SeanDevOpsTest | 3100002152-08 | <u>0</u> | <u>0</u> | 49 W MINER ST   | COALDALE  | PA        | cody hawthome@momentumtelecom.com | See 911 Address List |                       |
| 1000               | SeanDevOpsTest | 3100002152-09 | <u>0</u> | 0        | 49 W MINER ST   | COALDALE  | PA        | cody hawthome@momentumtelecom.com | See 911 Address List |                       |
|                    | SeanDevOpsTest | 3100002152-10 | <u>0</u> | <u>0</u> | 49 W MINER ST   | COALDALE  | PA        | cody hawthome@momentumtelecom.com | See 911 Address List |                       |
|                    | SeanDevOpsTest | 3100002152-11 | 0        | 0        | 49 W MINER ST   | COALDALE  | PA        | cody hawthome@momentumtelecom.com | See 911 Address List |                       |
|                    | SeanDevOpsTest | 3100002152-12 | 1        | 0        | 49 W MINER ST   | COALDALE  | PA        | cody hawthome@momentumtelecom.com | See 911 Address List |                       |
|                    | SeanTestHouse  | 3100002152-13 | 0        | 0        | 49 W MINER ST   | COALDALE  | PA        | cody hawthome@momentumtelecom.com | See 911 Address List |                       |
|                    | SeanTestHouse  | 3100002152-14 | 0        | 0        | 49 W MINER ST   | COALDALE  | PA        | cody hawthome@momentumtelecom.com | See 911 Address List |                       |
|                    | SeanTestHouse  | 3100002152-15 | 0        | 0        | 49 W MINER ST   | COALDALE  | PA        | cody hawthome@momentumtelecom.com | See 911 Address List |                       |
|                    | SeanTestHouse  | 3100002152-16 | 0        | 0        | 49 W MINER ST   | COALDALE  | PA        | cody.hawthome@momentumtelecom.com | See 911 Address List |                       |

### **SERVICES & USERS**

#### Review and manage service settings for individual users on the account.

Services & Users displays a searchable and sortable list of the user accounts currently defined on the account. The information is provided in a simple table format, and includes the Service Type, Name (First,Last), Service ID, Ext (Extension), MAC (Address), Location, Department and Number Assignment for each user, where defined. Links in the columns take users directly to the area of the site where editing may be performed. Users may also select specific listings to display as Favorites  $\star$  on the Dashboard for quick access to accounts that are changed or managed frequently.

| <u> </u> |     |                                                   |             |             |            |           | ٩            |              |      | <i>i</i> Hi.                        |
|----------|-----|---------------------------------------------------|-------------|-------------|------------|-----------|--------------|--------------|------|-------------------------------------|
| -        | Ser | vices & User                                      | <b>S</b> 65 |             |            |           |              |              | ٩    |                                     |
|          | *   | Service Type                                      | First Name  | † Last Name | Service ID | Extension | MAC          | Location     | Dept | Check Registration S<br>Assigned To |
|          | *   | Anywhere Feature Control                          | anywhere    | control     | 7827289257 | 9257      |              | Call Center  |      | anywhere control                    |
|          | *   | DID                                               | DID         | DID         | 7827289287 | 9287      |              | SIP Trunking |      | DID DID                             |
|          | *   | Basic Metered Seat with<br>Voicemail w/ DID       | Basic       | M Vmail     | 7627289253 | 9253      | a54054135cdc | Call Center  |      | Basic M Vmail                       |
|          | *   | Auto Attendant Tree                               | AA          | Tree        | 7627289263 | 9263      |              | Call Center  |      | AA Tree                             |
|          | *   | Premium Call Center<br>Agent                      |             |             |            |           |              | Location 3   |      |                                     |
|          | *   | Auto Attendant Unlimited                          | Standard    | AA          | 7627289255 | 9255      |              | Call Center  |      | Standard AA                         |
|          | *   | Collaborate Bridge                                | Collab      | Bridge      | 7627289262 | 9262      |              | Call Center  |      | Collab Bridge                       |
|          | *   | Premium Contact Center<br>Queue with TN Unlimited | Premium     | CC          | 7627289259 | 9259      |              | Call Center  |      | Premium CC                          |
|          | *   | Audio Conferencing                                | Audio       | Conf        | 7627289261 | 9261      |              | Call Center  |      | Audio Conf                          |
|          | *   | DID                                               | DID         | DID         | 7627289266 | 9266      |              | SIP Trunking |      | DID DID                             |
|          | *   | DID                                               | DID         | DID         | 7627289290 | 9290      |              | SIP Trunking |      | DID DID                             |
|          | *   | DID                                               | DID         | DID         | 7627289273 | 9273      |              | SIP Trunking |      | DID DID                             |
|          | *   | DID                                               | DID         | DID         | 7627289267 | 9267      |              | SIP Trunking |      | DID DID                             |
|          | *   | DID                                               | DID         | DID         | 7627289268 | 9268      |              | SIP Trunking |      | DID DID                             |
|          | *   | DID                                               | DID         | DID         | 7627289265 | 9265      |              | SIP Trunking |      | DID DID                             |
|          | *   | DID                                               | DID         | DID         | 7627289271 | 9271      |              | SIP Trunking |      | DID DID                             |

# **DOCUMENTS and CONTACT DIRECTORY**

Optional pages offering access to downloadable documents from the provider <u>or</u> a customizable common phone directory.

|                      |                                                                                          |                                         |                          | Q    | i Hi, Dan 👻 🏛 |
|----------------------|------------------------------------------------------------------------------------------|-----------------------------------------|--------------------------|------|---------------|
| DRIVE UC             | Documents                                                                                |                                         |                          | ۹    |               |
| E.                   | User Guides<br>DriveUC Subscriber Portal Admin Gu<br>DriveUC Subscriber Portal User Guid | ide<br>e                                |                          |      |               |
| E) Documents         | File Name                                                                                | Description                             | File Size (kb) 1MB Limit |      |               |
|                      | Voicemail User Guide ATL -<br>Brandable                                                  | Instructions for working with voicemail | 4602.688                 |      |               |
|                      | Star Codes Quick Reference Guide<br>ATL - Brandable                                      | User reference for BroadSoft Star Codes | 0.012                    |      |               |
|                      | Sales Team Bootcamp - Brandable                                                          | Boot Camp training for Sales            | 3632.459                 |      |               |
|                      |                                                                                          |                                         |                          |      |               |
|                      |                                                                                          |                                         |                          | (a   |               |
| DRIVE UC             | Enterprise Contact                                                                       | Directory 2                             |                          | ۵    |               |
|                      | ↑ Name                                                                                   |                                         | Phone Number             | View | r.            |
| 13 Contact Directory | Adam Perez                                                                               |                                         | 4702742382               | vi   | 6W            |
|                      | Michaela Jackman                                                                         |                                         | 6789951497               | vi   | ew            |
|                      |                                                                                          |                                         |                          |      |               |

# **TRUNKING & IP TRUNKING**

#### Review and manage SIP or IP Trunking settings.

The Trunking page allows authorized Admins to review current SIP Trunk settings for the account. The page prominently displays a sortable and searchable table listing the trunk group(s) with Location Name and ID, Trunk Group ID, Pilot DID, Enterprise Call Path, Location Call Path, and Service Number.

The IP Trunking page displays current and historical IP Trunking information, with easy access to the tools that allow authorized Administrators to manage IP Trunking location settings and create call log reports.

| <u> </u>                   |                   |                 |            |               | Y           |                  | <i>i</i> Hi, Jan |
|----------------------------|-------------------|-----------------|------------|---------------|-------------|------------------|------------------|
| Trunking 4                 |                   |                 |            |               |             | ٩                |                  |
| Location                   | Location ID       | Trunk Group ID  | Pilot DID  | Enterprise CP | Location CP | Services Numbers | Edit             |
| location 2                 | 310000028-02      | 2057219606TRUNK | 2057219808 | 7             | 2           | 2                |                  |
| Sip Trunk Location         | 310000028-05      | 2057219823TRUNK | 2057219823 | 7             | 3           | 1                |                  |
| Hilaire's House of Chicken | Soup 310000028-03 | 2057300916TRUNK | 2057300916 | 7             | 1           | 0                |                  |
| Sip Trunk Location         | 310000028-06      | 2057300979TRUNK | 2057300979 | 7             | 4           | 0                |                  |

## **ENTERPRISE SETTINGS**

Manage the Enterprise (global) level settings and features.

The **Enterprise Settings** menu option opens the *Enterprise* (global) level default feature settings for review and edit. These may include the Global Enterprise Services settings (Departments, Directory, and Time Schedules), and the Global Contact Center settings (Agents, Unavailable Codes, Disposition Codes and Routing Policies).

• View/Edit - The drop down arrow ▶ next to an item opens the Edit Settings view.

|                                                                                                    |                                   | i Hi, Jan 👻 🔒 |
|----------------------------------------------------------------------------------------------------|-----------------------------------|---------------|
| DRIVE 🔰 🕻                                                                                                    |                                   |               |
|                                                                                                    | FQDN Setup                        |               |
| Admin Tools                                                                                                    |                                   |               |
|                                                                                                    | Enterprise                        |               |
| the second second second second second second second second second second second second second second second s                                                                                                    | Enterprise Services               | View/Edit     |
|                                                                                                    | Departments                       |               |
|                                                                                                    | Emergency Call Notification Email |               |
|                                                                                                    | Enterprise Directory              | ►             |
|                                                                                                    | Time Schedules                    |               |
| A Enterprise Settings                                                                                                    | Contact Center                    |               |
|                                                                                                    | Global Contact Center Settings    | View/Edit     |
| and the second second se | Agent Default Settings            |               |
|                                                                                                    | Agent Unavailable Codes           |               |
| and the second second se | Call Disposition Codes            | ▶             |
|                                                                                                    | Contact Center Routing Policies   | ►             |
|                                                                                                    |                                   | -             |
|                                                                                                    |                                   |               |
|                                                                                                    |                                   |               |
|                                                                                                    |                                   |               |
|                                                                                                    |                                   |               |
|                                                                                                    |                                   |               |
|                                                                                                    |                                   |               |
|                                                                                                    |                                   | Ŧ             |

## **CONTACT CENTER**

Manage Contact Center activation, setup, and feature configurations.

The **Contact Center** page provides authorized Administrators with full access to manage their Contact Center feature configurations and overall settings. This section shows the current Status, Name, Type, Phone Number, and Ext(ension) within a searchable list. Each Contact Center listing offers access to **Edit** its default setup and **Configure** individual feature settings.

| dmin Tools     | Contact Center Lo            | ocation List                    |              |  |
|----------------|------------------------------|---------------------------------|--------------|--|
|                | Contact Center Location      | n List                          |              |  |
|                | Location                     | Location Name                   | View         |  |
|                | 310000028-01<br>310000028-09 | Louie's Famous Chicken<br>Test2 | Edit<br>Edit |  |
|                |                              |                                 | 4            |  |
|                |                              |                                 |              |  |
| Contact Center |                              |                                 |              |  |
|                |                              |                                 |              |  |
|                |                              |                                 |              |  |
|                |                              |                                 |              |  |

#### \*DEVICES

Authorized Permission and Specialized Training Required for Access Review and manage NEPS device inventory, settings, and assignments.

The Devices section offers access to a searchable view of All, Assigned, and Unassigned Devices for management, with the ability to Export a detailed device listing report, and add new devices to inventory. Data shown includes the MAC address, Make/Model, ACQ Code, Assigned To, Location, Line Keys, Video Enabled setting, and a link to view past changes for each device. The device management tools provided here make it easy to Add new devices to inventory, Configure, Swap and assign listed devices, remove device assignments, and delete devices from inventory.

| Devices        | 23                                                          |             |                            |                 |               |             |               |                     |         |           |          | Ada          |
|----------------|-------------------------------------------------------------|-------------|----------------------------|-----------------|---------------|-------------|---------------|---------------------|---------|-----------|----------|--------------|
|                |                                                             |             |                            |                 |               |             |               |                     |         |           |          | Check Regist |
| All Devices As | isigned Unassigned Group FQ                                 | DN Settings | Group VLAN Settings        |                 |               |             |               |                     |         |           |          | Exp          |
| MAC            | Make Model                                                  | ACQ<br>Code | Assigned To                | Location        | FQDN          | TN<br>Count | Video Enabled | Date Added          | History |           |          |              |
| 1CAE7F4E6CD6   | FAX_AudioCodec_MP_202                                       | Owned       |                            | Hosted IP PBX   | NIA           | D           | No            | 05/21/2019 12-10 PM | ۲       | Configure | Remove   | Ed           |
| 110033aa33aa   | BW Polycom 331                                              | Owned       | Gopi Yeleswaraapu(20550804 | Hosted IP PBX   | 10.0.20.<br>1 | 1           | No            | 05/29/2019 02:54 PM | ۲       | Configure | Unassign |              |
| 003399887755   | BW Polycom Business Media<br>VVX 400/401/410/411            | Owned       |                            | Hosted IP PBX   | NA            | 0           | No            | 03/19/2019 01:08 PM |         | Configure | Remove   | Edi          |
| 114433221144   | FAX_AudioCodec_MP_202                                       | Owned       |                            | Service Office  | NA            | 0           | No            | 03/14/2019 03:22 AM | ۹       | Configure | Remove   | Edit         |
| 382648954892   | BW Polycom 335                                              | Owned       |                            | Hosted IP PBX   | NA            | D           | No            | 02/28/2019 01:25 PM | ۲       | Configure | Remove   | Edi          |
| 375675673832   | BW Polycom 335                                              | Owned       |                            | Hosted IP PBX   | NA            | 0           | No            | 02/28/2019 01:25 PM | ۲       | Configure | Remove   | Edit         |
| 342952782309   | BW Polycom 335                                              | Owned       |                            | Hosted IP PBX   | NA            | 0           | No            | 02/28/2019 01:25 PM | ۲       | Configure | Remove   | Edit         |
| 334411115467   | BW Polycom Business Media<br>VVX 800 Paper Label<br>Sidecar | Owned       |                            | SIP Trunking    | NIA           | 0.          | No            | 02/27/2010 11:20 PM | (9)     | Configure | Remove   | Edit         |
| 998877554433   | BW Polycom SoundStation<br>IP 5050,5000,7000                | Owned       |                            | Service Office  | NA            | 0           | No            | 02/27/2019 10:47 PM | ۲       | Configure | Remove   | Edit         |
| 334422112211   | FAX_AudioCodec_MP_202                                       | Owned       |                            | Hosted IP P8X   | NA            | 0           | No            | 02/27/2019 10:45 PM | ۲       | Configure | Remove   | Edit         |
| 113344221122   | BW Polycom 331                                              | Owned       |                            | Hosted IP PBX 2 | NA            | 0           | No            | 02/27/2019 10:41 PM | ۲       | Configure | Remove   | Edit         |
| 112211331144   | FAX_AudioCodec_MP_202                                       | Owned       |                            | Hosted IP PBX   | NIA           | 0           | No            | 02/27/2019 10:34 PM | ۲       | Configure | Remove   | Edit         |
| 375927503215   | BW Polycom Business Media                                   | Owned       |                            | SIP Trunking    | NA            | 0           | No            | 02/22/2019 05:41 AM |         | Carton    |          | 6.00         |

### **\*SERVICE CHANGES**

Advanced Access Permissions, Authorization, and Specialized Training Required. Manage single process orders and changes to services for the account.

The **Service Changes** page displays current account service orders, with easy access to the tools that allow specially trained Administrators to Move, Add, and Change account services and review order status information.

|              |                |                           |                      |              |                       | ٩             | _                |            | iΗ                      |
|--------------|----------------|---------------------------|----------------------|--------------|-----------------------|---------------|------------------|------------|-------------------------|
| 5            | Service C      | hanges                    |                      |              |                       |               |                  |            | Manage User Add-Ons     |
|              | Location: Cise | co LAB                    |                      |              |                       |               |                  |            | View All Service Change |
|              | Open Requests  | Block Virtual Terminating | Number               |              |                       |               |                  |            |                         |
|              | Order          | Account                   | Service Changes Type | Created Date | Created By            | Modified Date | Modified By      | Status     |                         |
| rice Changes | 299808         | 2100008263-01             | CHNG CNAM            | 05/29/2019   | ciscolab@momentum.com | 05/29/2019    | ciscolab@momentu | All T      | Clear Filters           |
| <b>*</b>     | 299608         | 2100008263-01             | CHNG_CNAM            | 05/29/2019   | ciscolab@momentum.com | 05/29/2019    | m.com            | PROCESSING |                         |
|              |                |                           |                      |              |                       |               |                  |            |                         |
|              |                |                           |                      |              |                       |               |                  |            |                         |
|              |                |                           |                      |              |                       |               |                  |            |                         |
|              |                |                           |                      |              |                       |               |                  |            |                         |
|              |                |                           |                      |              |                       |               |                  |            |                         |
|              |                |                           |                      |              |                       |               |                  |            |                         |
|              |                |                           |                      |              |                       |               |                  |            |                         |
|              |                |                           |                      |              |                       |               |                  |            |                         |

### \*ENTERPRISE TRUNKING

Advanced Access Permissions Required. Review and manage available Enterprise Trunk Group settings.

The **Enterprise Trunking** section provides access to review Enterprise Trunk Group settings and the tools to allow authorized Administrators to manage and maintain the specialized Enterprise trunk group settings.

#### View/Edit Trunk Group Settings • Manage DID Associations • Manage Routing/Priority/Weight

| Enterprise Tru                                                                                                    | nking                                                                             |                                                             |        |              |             |
|----------------------------------------------------------------------------------------------------|-----------------------------------------------------------------------------------|-------------------------------------------------------------|--------|--------------|-------------|
| Enterprise Trunk Name:                                                                                                    |                                                                                   | 2100017914-MSTeams                                          |        |              | Manage Asso |
| Max # of Reroute Attempts (m                                                                                                    | ax 10):                                                                           | 10                                                          |        |              |             |
| Max # of Reroute Attempts wit                                                                                                    | hin a Priority (max 10):                                                          | 10                                                          |        |              |             |
| Route Exhaustion Action                                                                                                    | Route Exhaustion Action                                                           |                                                             |        |              |             |
| 20.73.a.275.002.502.502.503.505.50                                                                                                    |                                                                                   |                                                             |        |              |             |
| 94, 335, 553, 517, 768, 755, 756, 756, 756, 756, 756, 756, 756                                                                         | (                                                                                 | Forward to Phone<br>8635551212                              |        |              |             |
| * Trunk Group Weight must be an Inte<br>* Trunk Group Prority must be an Inte                                                          | (<br>er betæven 1 and 65536<br>er betæven 1 and 10                                | Forward to Phone<br>8836551212                              |        |              |             |
| * Trunk Group Weight must be an inter<br>* Trunk Group Priority must be an inter<br>Trunk Group                                        | er batween 1 and 65536<br>er between 1 and 65536<br>Available / Assigned          | Porward to Phone 8835551212 Priority                        | Weight | Manage Trunk |             |
| * Trunk Group Weight must be an inte<br>* Trunk Group Priority must be an inte<br>Trunk Group<br>2100017914-at001                      | er between 1 and 65536<br>er between 1 and 10<br>Available / Assigned             | Provard to Phone B835551212 Priority 10                     | Weight | Manage Trunk |             |
| * Trunk Group Weight must be an inter<br>* Trunk Group Priority must be an inter<br>Trunk Group<br>2100017914-at001<br>2100017914-ph01 | er between 1 and 65536<br>er between 1 and 10<br>Available / Assigned<br>Assigned | Forward to Phone     8835551212      Priority     10     10 | Weight | Manage Trunk |             |

## \*MICROSOFT TEAMS

Advanced Access Permissions, Authorization, and Specialized Training Required. Tools for deployment (restricted) and Teams User TN assignment.

The **Microsoft Teams** section provides an initial SBC/Direct Routing deployment wizard - and post-deployment opens directly to the User List for Teams User TN/Direct Routing management.

| min Tools                                                                                                    | Micros   | soft Tea | ms                                                                        |              |              | (e                    |
|----------------------------------------------------------------------------------------------------|----------|----------|---------------------------------------------------------------------------|--------------|--------------|-----------------------|
| II Dashboard                                                                                                    |          | (        | Connect to Microsoft 365 Setup Domain DNS Configuration SBC Configuration | Setup Temp L | Jsers Direct | Routing User List     |
| and the second second se | First Na | Last Na  | Princip Phone Street State Last Up User State                             | Usage L      | Sip Proxy    | User Type Manage User |
|                                                                                                    |          |          | is@                                                                       | US           | sip:         | $\checkmark$          |
|                                                                                                    |          |          | ruk                                                                       | US           | sip:         |                       |
|                                                                                                    |          |          | 3th                                                                       |              | sip:         |                       |
|                                                                                                    |          |          | y@t                                                                       | US           | sip:         |                       |
| Microsoft Teams                                                                                                    |          |          | the                                                                       |              | sip:         |                       |
|                                                                                                    |          |          | mal                                                                       | US           | sip:         |                       |
|                                                                                                    |          |          | 3th                                                                       |              | sip:         |                       |
|                                                                                                    |          |          | 1200 2021-04-<br>@th CORPO AL 30T13.2                                     | US           | sip:         |                       |

Quick Reference Guide

# **Cloud Services Portal Administrators**

### WEBEX

Limited Access section for accounts with Webex application licenses.

The Webex section displays only if Webex licenses have been purchased for users on the account and should be viewed only by authorized Administrators. The Webex page provides a searchable list of the Webex users currently licensed on the account and their current activation process status.

#### Search Table Contents • Filter by Activation Status • Sort Columns • Refresh Status for Updates

| UM |                                            |                       |                           |            |     |            |           |         | ін 🖌                                                   | -                            |
|----|--------------------------------------------|-----------------------|---------------------------|------------|-----|------------|-----------|---------|--------------------------------------------------------|------------------------------|
|    | Webex                                      | All                   | J.                        |            |     |            |           |         | Last Synced Date: Sun Ma<br>0400 (Eastern Daylight Tim | y 29 2022 13:35:29 GA<br>Ie) |
|    | Location     Provisione                    | ed                    | Service Type              | Service ID | Ext | First Name | Last Name | Email   | Webex Email Validatio                                  | n                            |
| L  | AL - Birminghan<br>Pending E<br>Provisioni | mail Validation<br>ng | Executive Unlimited Seat  | 20 88      | 8   | MC         | TE        |         | Pending Email Input                                    | Refresh Statu                |
|    | AL - Birmingham                            | standard              | Executive Unlimited Seat  | 20 155     | 5   | Jæ         | Lo        |         | Pending Email Input                                    | Refresh Statu                |
|    | AL - Birmingham                            | standard              | Executive Unlimited Seat  | 20         | 3   | ME         | Inc       |         | Pending Email Input                                    | Refresh Statu                |
|    | AL - Birmingham                            | standard              | Standard (Seat) Unlimited | 20         | 3   | Ste        | Bo        |         | Pending Email Input                                    | Refresh Statu                |
|    | AL - Birmingham                            | standard              | Executive Unlimited Seat  | 20 -41     | 4   | M¢         | Tel       |         | Pending Email Input                                    | Refresh Statu                |
|    | AL - Birmingham                            | standard              | Executive Unlimited Seat  | 2( -27     | 8   | Us         | Ga        |         | Pending Email Input                                    | Refresh Statu                |
|    | AL - Birmingham                            | standard              | Executive Unlimited Seat  | 20 39      | 4   | Or         | i         |         | Pending Email Input                                    | Refresh Statu                |
|    | AL - Birmingham                            | standard              | Executive Unlimited Seat  | 20 -61     | 2   | Ka         | Ma        | kat mte | Provisioned                                            | Refresh Statu:               |
|    | AL - Birmingham                            | standard              | Executive Unlimited Seat  | 20 -72     | 3   | Arj        | Nu        |         | Pending Email Input                                    | Refresh Statu                |
|    | AL - Birmingham                            | standard              | Executive Unlimited Seat  | 20 79      | 4   | Co         | Th        | cf umt  | Provisioned                                            | Refresh Statu                |
|    | AL - Birmingham                            | basic                 | Executive Unlimited Seat  | 20 -80     | 4   | Ry         | Te:       |         | Pending Email Input                                    | Refresh Statu                |

## CALL RECORDING

Access to review and manage Call Recording license holder settings and site access.

This section only displays in Admin Tools for those organizations with Call Recording licenses in place, and offers access to manage voice and 3rd party portal access settings for license holders.

|                                            |                             | 5             |                 | 5         | 5             | <b>U</b> - | 0            |
|--------------------------------------------|-----------------------------|---------------|-----------------|-----------|---------------|------------|--------------|
| MOMENTUM                                   |                             |               |                 |           |               | 0          | (H, edi.com- |
| And Table                                  | Call Recording              |               |                 |           |               | ٩          |              |
| E Denhourd                                 | Admin Dashboard T Name      | Group         | Role            | Recording | Extension     | Edit       |              |
| Locations & Groups     Do Services & Users | Sipe sting -<br>[261 - 275] | 310004616-01  | User - Advanced | ALW/9'S   | 215 S@nymin   |            |              |
|                                            | Sign using -<br>[247: 264]  | 3100004616-01 | User - Advanced | ALWAYS    | 255 S@nyntm   |            |              |
|                                            | Sipe using -<br>(201 3-14)  | 3100004616-01 | User - Basic    | AUM/95    | 205 Idgmymen  |            |              |
| 1.000                                      | Sipr sting -<br>por 447)    | 3100004616-01 | User - Basic    | ALWRY'S   | 255 D@mymtm   |            |              |
|                                            | Sip: sting -<br>[20: 604]   | 310004616-01  | User - Basic    | ALWAYS    | 255 Xi@mymtm  |            |              |
|                                            | Sipri sting -<br>[29] 744]  | 3100004616-01 | User - Basic    | ALWAYS    | 205 M@mymtm   |            |              |
|                                            | Sipr uting -<br>[21: 401]   | 3100004616-01 | User - Basic    | ALWRY'S   | 255 N@myreten |            |              |

View License Holders • Manage Call Recording Voice Settings • Manage Call Recording Site Access